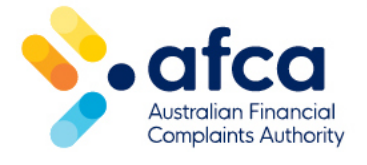

## How to accept or decline a final response

This is a guide to accepting or declining a financial firm's final response in the portal.

You can view your financial firm's final response to your complaint in the portal.

Once you have read and considered the response, you can let AFCA know if you accept or decline it.

## Locating the final response

When a financial firm submits a final response for your complaint, you will be able to see it in the portal. You will be asked to confirm if the financial firm's response resolves your complaint.

You will have 14 days to accept or decline the final response.

Locate the final response by following these steps:

- 1. Log in to your portal account with your username and password. You will arrive at your Dashboard.
- 2. Select your complaint from Dashboard. The complaint tile will say **Action Required: Accept / Decline Final Response** request. Click **Take Action**.

| FINANCIAL COMPLAINT | 2-24-3823 agains                    | t ABC Bank              |             |
|---------------------|-------------------------------------|-------------------------|-------------|
| Action Required:    | Accept / Decline Final Response req | uest sent to John Smith | Take Action |
| Registration        | Referral                            | Case Management         | Decision    |

3. Scroll down the page to **Request Type**. The financial firm's final response will show in the **Requests on this complaint** section. Click the icon on the right side of the table to take you to the final response:

| equests                  |                                 |      |                                  | Raise a New Requ | uest |
|--------------------------|---------------------------------|------|----------------------------------|------------------|------|
| То                       | Request Type                    | From | Status                           | Due Date         |      |
| John Smith (Complainant) | Accept / Decline Final Response | AFCA | New Request - Action<br>Required | 31/05/2024       | ℓ    |
| ABC Bank (FF)            | Final Response                  | AFCA | Completed                        | 16/06/2024       | ď    |

4. Click **View** next to the attachment to see the final response. Please make sure you view and respond by the due date shown.

| Response due by 31 May 2024<br>View Accept / Decline Final Response Request               |                              |
|-------------------------------------------------------------------------------------------|------------------------------|
| Requestor<br>Customer Service                                                             | Requested Date<br>17/05/2024 |
| Attachments from Financial Firm: ABC Bank Final response and offer_mem_170524_095237.docx | view                         |
| Attachments on this request:                                                              |                              |
| Confirm Resolution with Complainant to Com_12-24-3827.pdf                                 | view                         |

## Accepting or declining the financial firm's response

Make sure you have read and considered the financial firm's response before you submit your response. When you are ready to respond, follow the below steps to either accept or decline the response:

1. Click **Respond** at the bottom of the page.

| If you need help                                                              |
|-------------------------------------------------------------------------------|
| If you have any questions about this letter or accessing our portal, you can: |
| <ul> <li>Call 1800 931 678 and quote the case number</li> </ul>               |
| <ul> <li>Send us a message via a general request on the portal</li> </ul>     |
| Regards                                                                       |
| Australian Financial Complaints Authority                                     |
| Respond Raise a request                                                       |

- 2. Select your response. If you accept the financial firm's response, we will let the financial firm know and close your complaint. If you decline the financial firm's response, we will progress the complaint to our case management stage.
- 3. To accept the financial firm's response, click **Accept**. This will close your complaint and we will notify the financial firm:

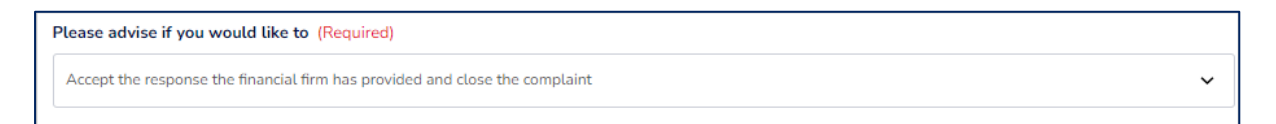

4. To decline the financial firm's response, click **Decline**. Provide information on why you are declining the response. Click **Add** to upload supporting documents.

| Decline the response                                   | the financial firm has provided and progress                              | the complaint with AFCA |           |           |             |
|--------------------------------------------------------|---------------------------------------------------------------------------|-------------------------|-----------|-----------|-------------|
|                                                        | are manada mininas promata ana progress                                   |                         |           |           |             |
|                                                        | dealizing the Financial Finals soons                                      |                         |           |           |             |
| tease enter why you                                    | are decuning the Financial Firm's respo                                   | nse (Required)          |           |           |             |
|                                                        |                                                                           |                         |           |           |             |
|                                                        |                                                                           |                         |           |           |             |
|                                                        |                                                                           |                         |           |           |             |
|                                                        |                                                                           |                         |           |           |             |
|                                                        |                                                                           |                         |           |           |             |
|                                                        |                                                                           |                         |           |           |             |
|                                                        |                                                                           |                         |           |           |             |
|                                                        |                                                                           |                         |           |           |             |
|                                                        |                                                                           |                         |           |           |             |
|                                                        |                                                                           |                         |           |           |             |
|                                                        |                                                                           |                         |           |           |             |
| ease provide any re                                    | elevant documents for your response                                       |                         |           |           |             |
| ease provide any re                                    | elevant documents for your response                                       |                         |           |           | Add Documer |
| ease provide any re                                    | elevant documents for your response                                       |                         |           |           | Add Documen |
| sase provide any re<br>ile Name                        | elevant documents for your response<br>Document Category                  | Provided by Party       | Sensitive | AFCA Only | Add Documer |
| ease provide any re<br>ile Name                        | elevant documents for your response<br>Document Category                  | Provided by Party       | Sensitive | AFCA Only | Add Documer |
| ease provide any re<br>ile Name<br>There are no record | elevant documents for your response<br>Document Category<br>s to display. | Provided by Party       | Sensitive | AFCA Only | Add Documer |
| ease provide any re<br>ile Name<br>There are no record | elevant documents for your response                                       | Provided by Party       | Sensitive | AFCA Only | Add Documer |
| ease provide any re<br>ile Name<br>There are no record | elevant documents for your response<br>Document Category<br>s to display. | Provided by Party       | Sensitive | AFCA Only | Add Documer |
| ease provide any re<br>ile Name<br>There are no record | elevant documents for your response<br>Document Category<br>s to display. | Provided by Party       | Sensitive | AFCA Only | Add Documer |
| ease provide any re<br>ile Name<br>There are no record | elevant documents for your response                                       | Provided by Party       | Sensitive | AFCA Only | Add Documer |

5. Click **Submit**. This will notify AFCA about your response.